## 2. GATEHOUSE via Smartphone App (cell phone)

The GateHouse Resident Phone App was designed to provide all residents with the ability to manage their visitor lists and view their account profiles from the palm of their hand. Residents will need to log into the App Store (IOS) or Google Play (Android) and search *GateHouse Solutions* or *TEM Systems* to find the GateHouse<sup>®</sup> Resident Phone App.

<image>

Sample App store picture

IMPORTANT – <u>only one Resident</u> <u>account is set up for each property</u> <u>address</u>. If you download the app onto multiple phones, there is still only "one" account, "one" USERNAME, and "one" PASSWORD for all to use.

HINT: Family Members with occasional visitors can simply make a *phone call* to get their guest entrance without a computer or downloading an app. Simply call and leave a message on the GateHouse *Automated Voice Attendant Module.* See separate instructions for that approach.

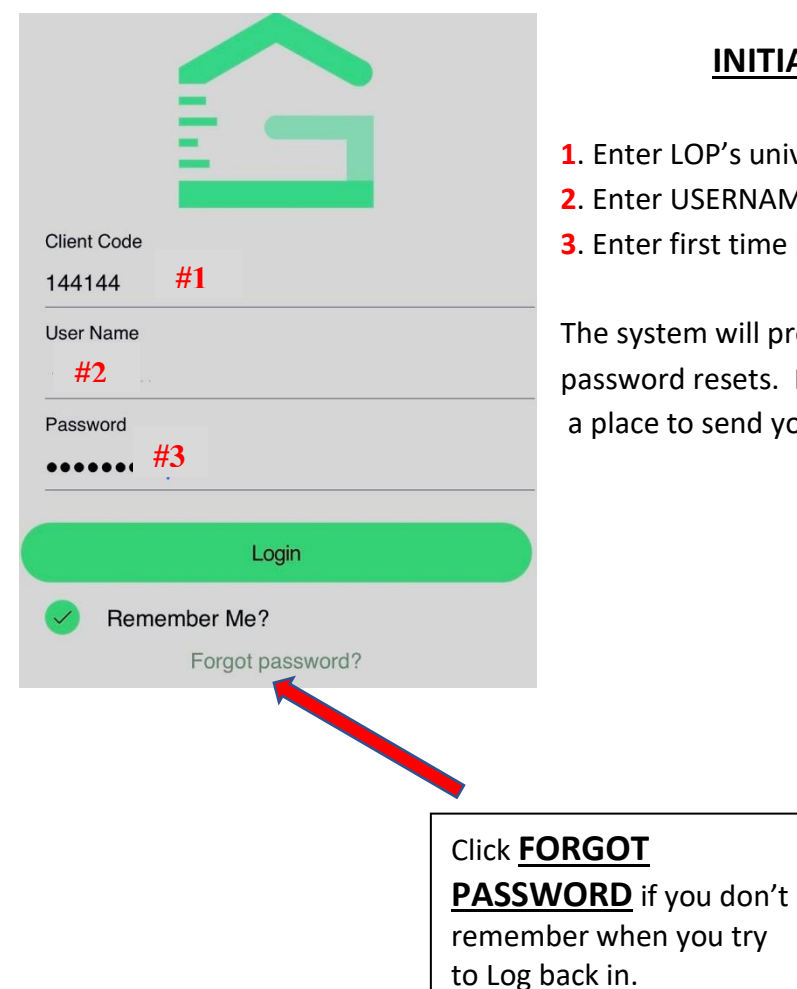

#### INITIAL LOG-IN & FORGOT PASSWORD

1. Enter LOP's universal Client Code: 144144

2. Enter USERNAME: (assigned by management office.)

Enter first time log-in password: (assigned by management office)

The system will prompt you to *change your password* and enter your email address for password resets. Make sure you enter an email address, otherwise the system will not have a place to send you a password should you forget the one you created.

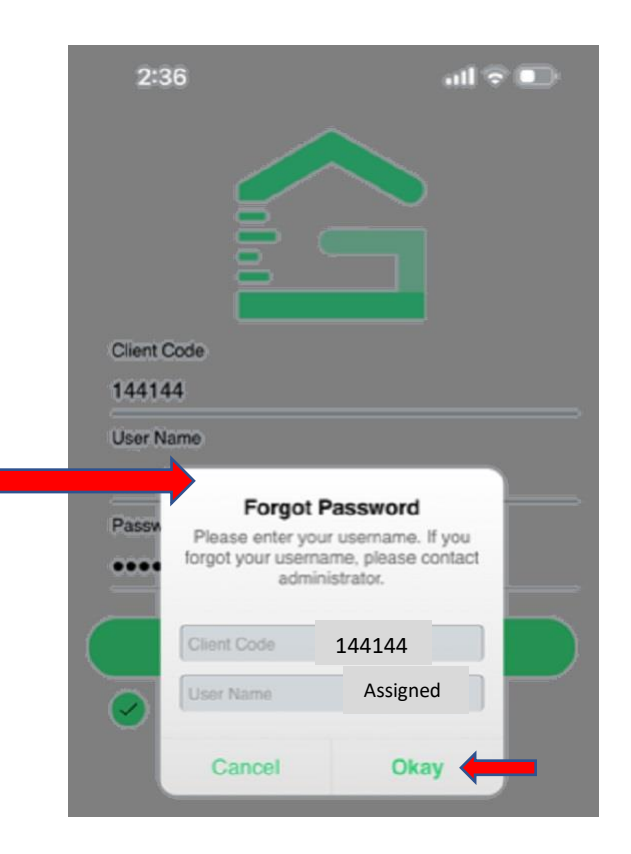

#### **THE DASHBOARD & QUICK ADD OF VISITORS**

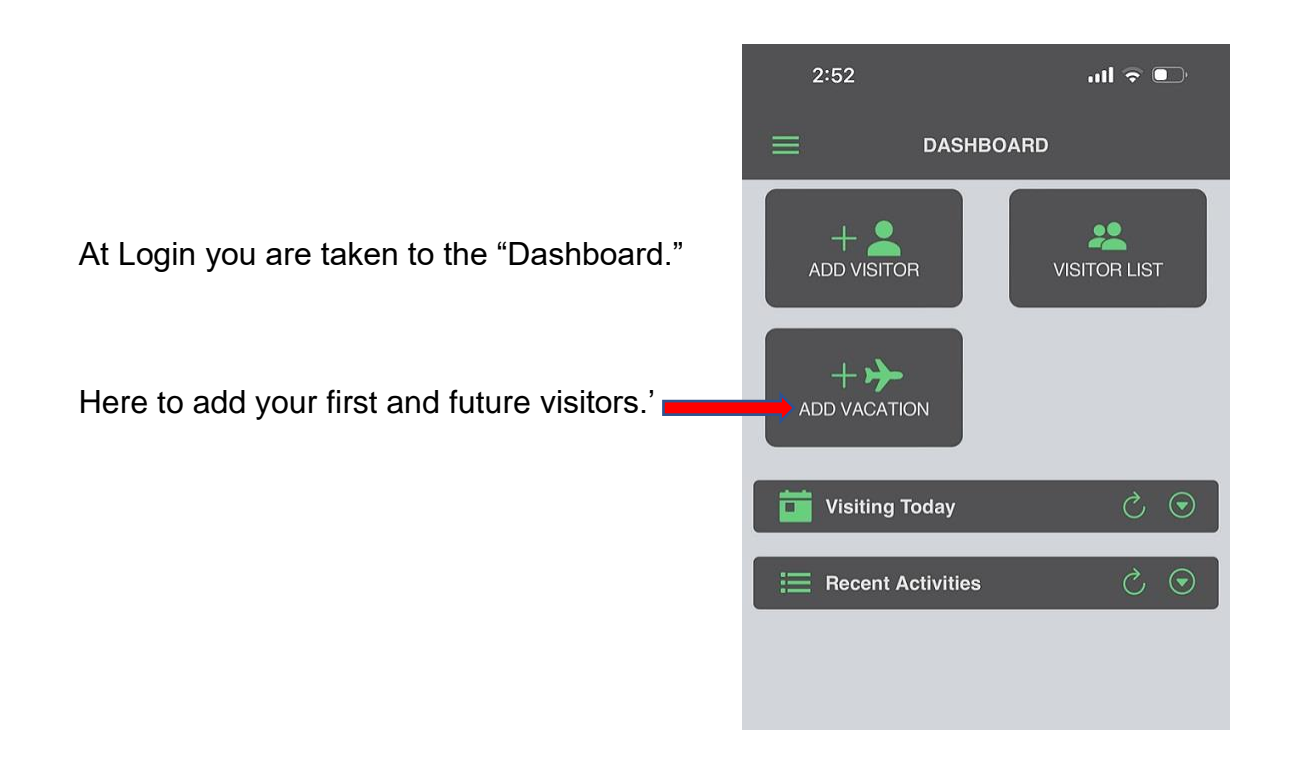

.

On the **"Add Visitor" screen**, start at the top and complete each section. Additional choices are available from drop down box arrows on the right of the screen. You DO NOT need to enter any vehicle information for your visitor. See following screen shots for drop down choices and comments.

|                  | ADD VISITOR  | <b>^</b> |
|------------------|--------------|----------|
| Last Name*       |              |          |
| Vendor •         |              |          |
| Relationship*    |              |          |
| FRIEND           |              |          |
| Access Privilege | •            |          |
| NORMAL           |              | *        |
| Length of Visit* |              |          |
| 01/10/2023 - (   | 01/10/2023   | 1 Day -  |
| Memo             |              |          |
| License Plate    |              |          |
| Make             |              | ÷        |
| Model            |              | ÷        |
| Year             |              | v        |
| Color            |              | v        |
|                  | Save Visitor |          |

#### ADD VISITOR

**RELATIONSHIP**: Anyone who receives a PAYMENTS is a VENDOR. (LOP does not utilize the "long term" options)

| Relationship*    |              |            |
|------------------|--------------|------------|
| Access Privilege | FRIEND       | ] .        |
| Length of Visit* | FRIEND (LON  |            |
| 01/03/2023 -     | REALTOR      | 180 Days - |
| Memo             | REALTOR (LO  |            |
|                  | RELATIVE     |            |
|                  | RELATIVE (LO |            |
| License Plate    | VENDOR       |            |
| Make             | VENDOR (LO   |            |

ADD VISITOR

First Name

ACCESS PRIVLEDGES, most of the time this will be the default "Normal" however, this option provides for additional "Limitations" or the ability to enter a "Memo". You must select "MEMO" for it to appear on the guard screen.

| NORMAL           |             | *          |
|------------------|-------------|------------|
| Length of Visit* | NORMAL 🗸    | 100 Dava   |
| 01/03/2023 -     | DENIED      | 180 Days * |
| Memo             | CALL FIRST  |            |
|                  | SEE MEMO    |            |
| License Plate    | CONTRACTOR  |            |
|                  | ONE TIME AC |            |
| Make             | -           |            |

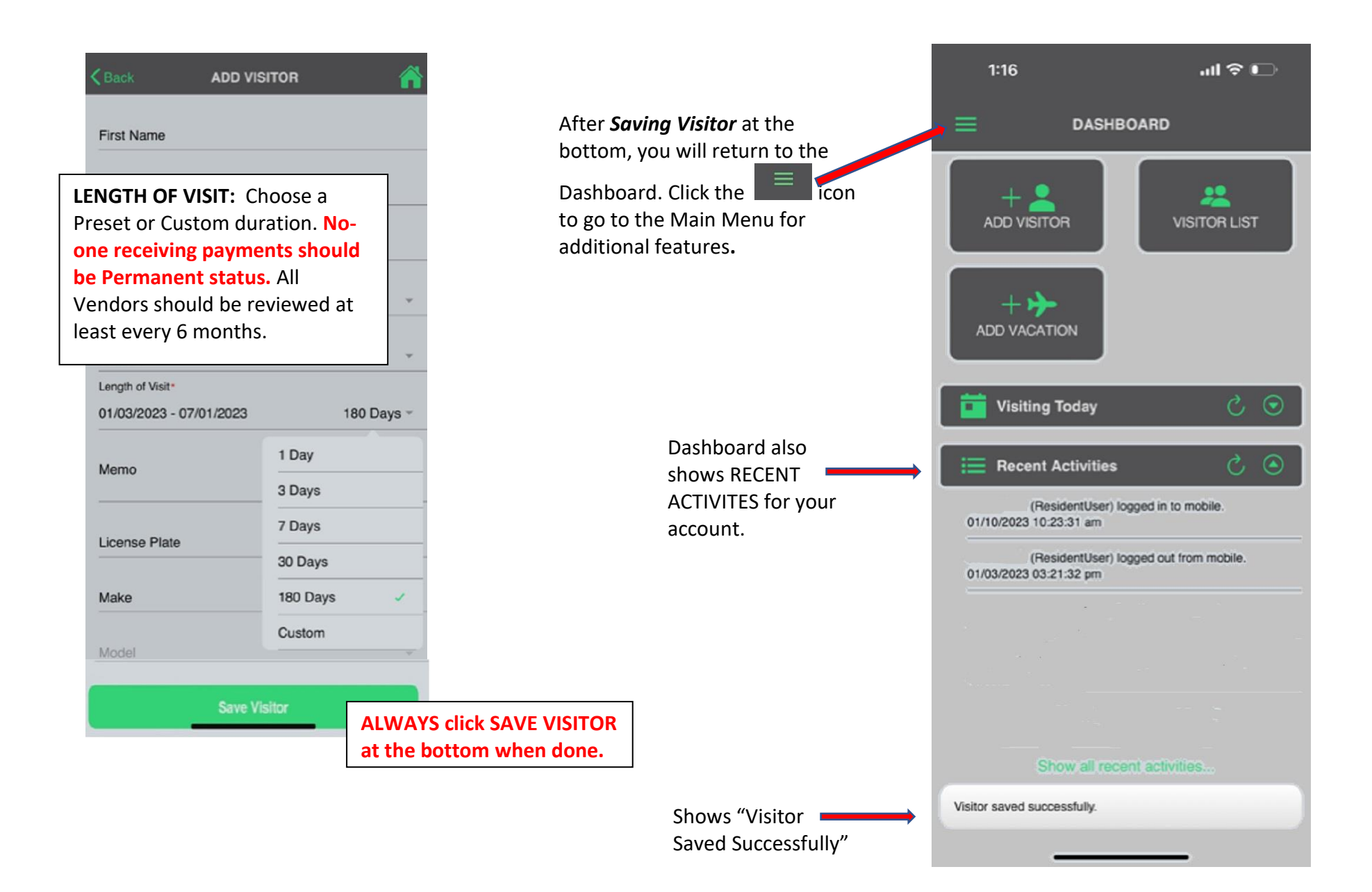

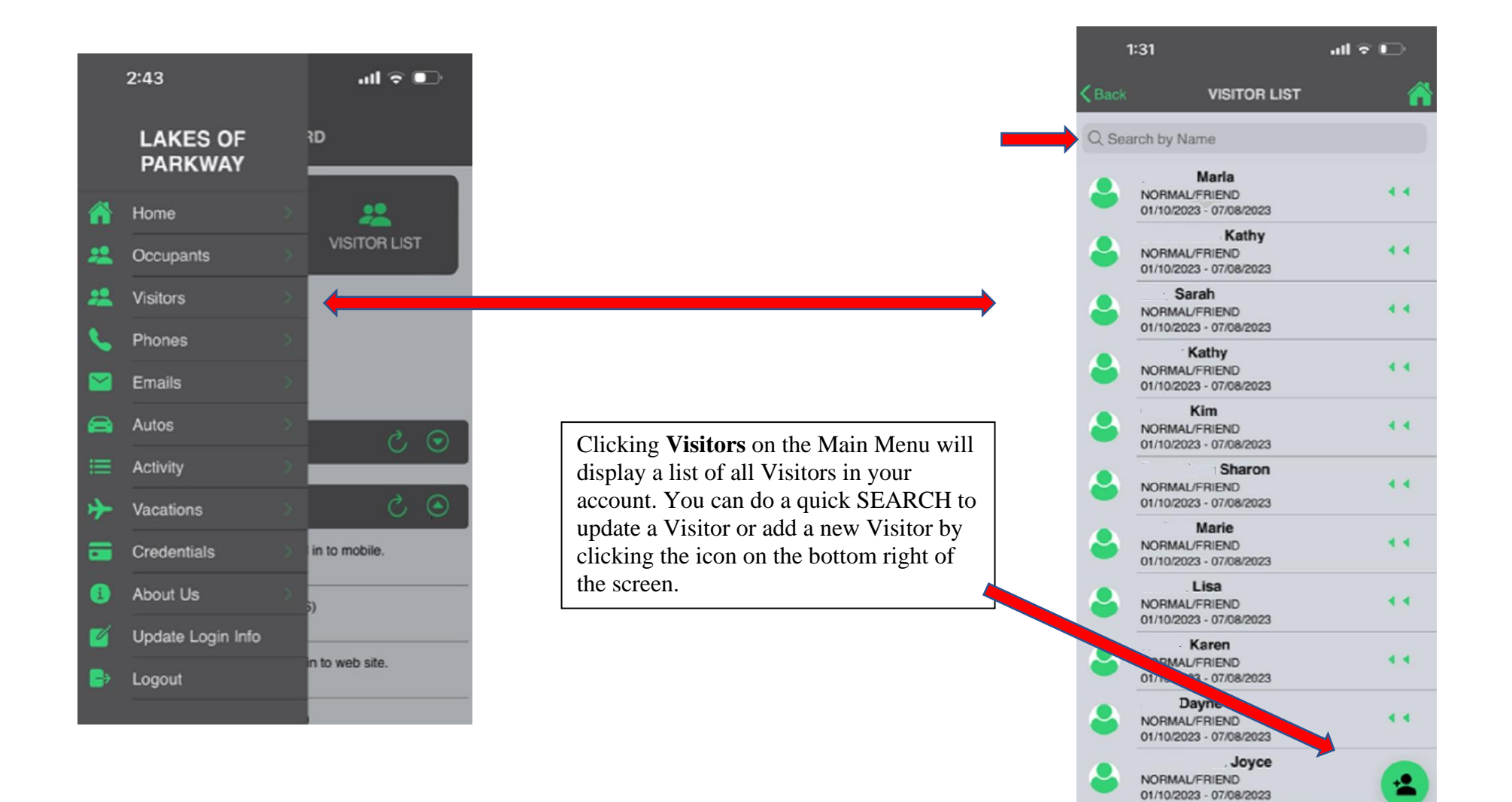

# **EDITING A VISITOR ENTRY**

- 1. Reopen a visitor record from the Visitor List by
- 2. Sliding the double arrow **set of** icon to the left.
- 3. The following icons will appear for this visitor

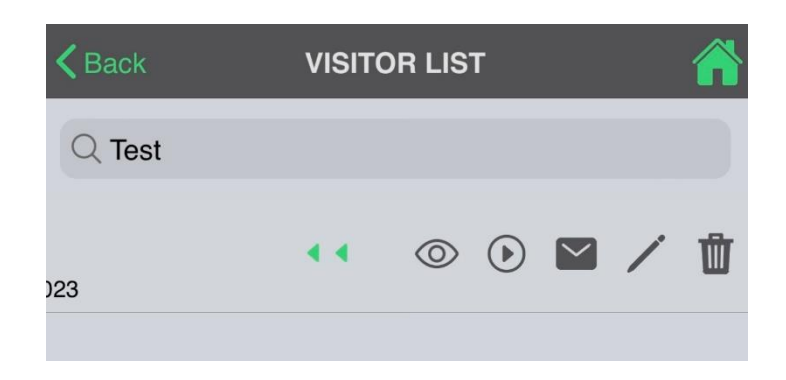

| Reveals Visitor Editing Icons            |            |                  | OR DETAIL  |
|------------------------------------------|------------|------------------|------------|
| Recent Activities of that Visitor        |            | First Name       |            |
| Issue Visitor an E-Pass 🖾                |            | Last Name        | test       |
| Edit/Make changes to Visitor's Details 🖊 |            | Vendor           |            |
| Delete Visitors Record                   |            | Relationship     | FRIEND     |
|                                          |            | Access Privilege | NORMAL     |
|                                          |            | Start Date       | 01/10/2023 |
|                                          |            | End Date         | 01/10/2023 |
| Delete Visito                            | •          | Memo             |            |
| Are you sure to delete thi               | s visitor? | License Plate    |            |
| Cancel                                   | Dkay       |                  |            |

## Issuing a VISITOR E-PASS

- 1. ADD a Visitor to your account and SAVE IT.
- 2. Reopen visitor record from the Visitor List

3. Slide the double arrow

icon to the left.

icon.

4. Choose the issue e-pass

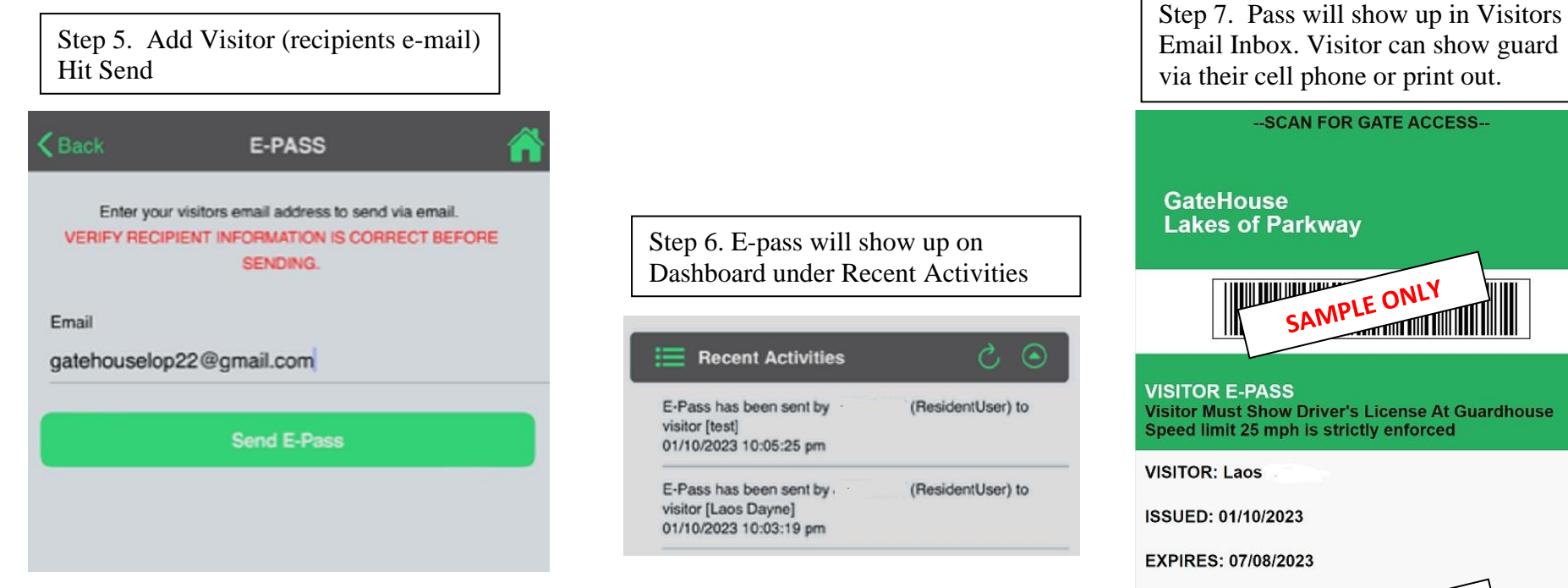

RESIDENT: ADDRESS: 1 SAMPLE ONLY Powered by GateHouse® Solutions

If Barcode/QR Code is not visible, please download the attached file.

## LISTING KEY PHONE NUMBERS

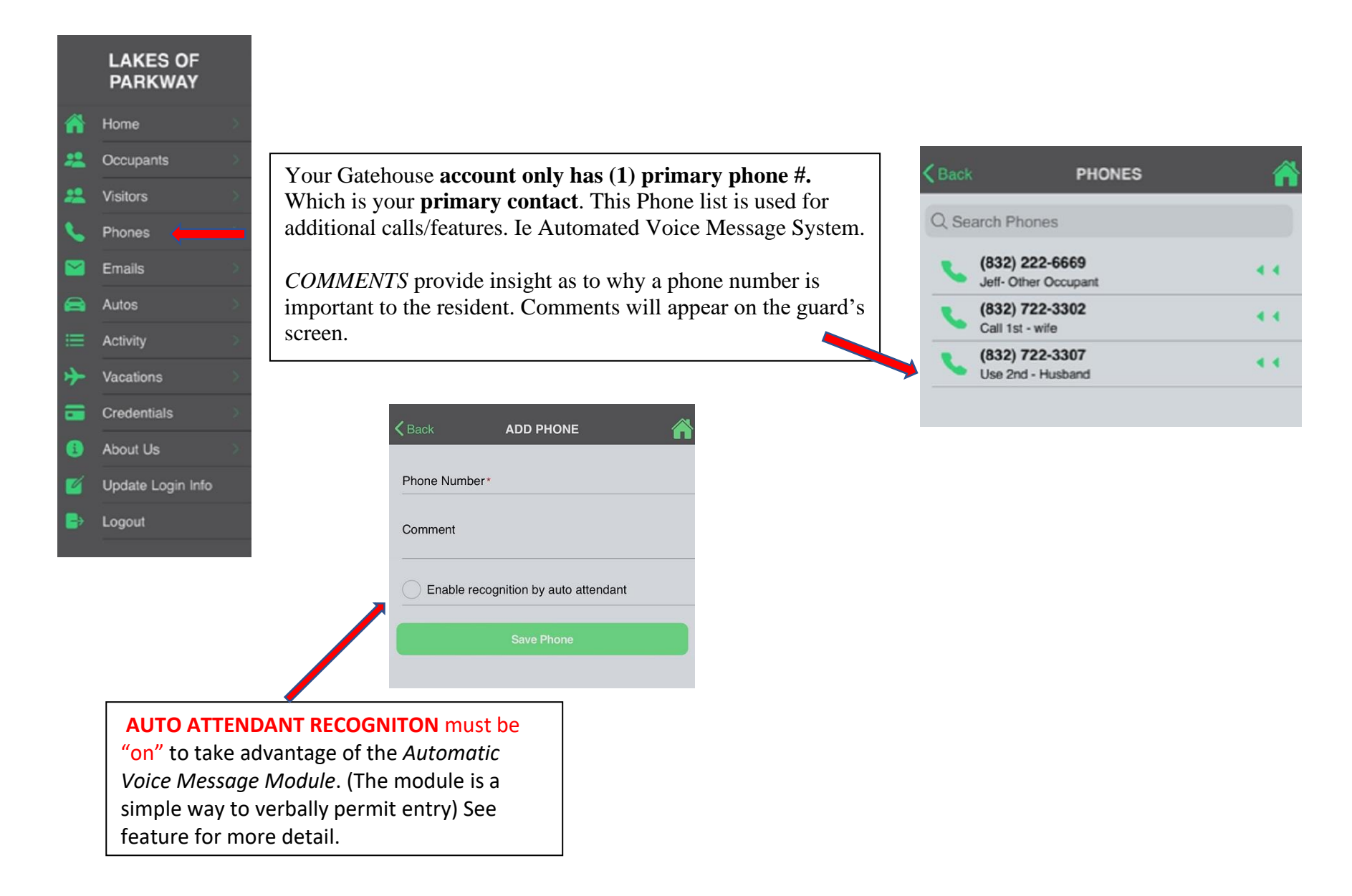

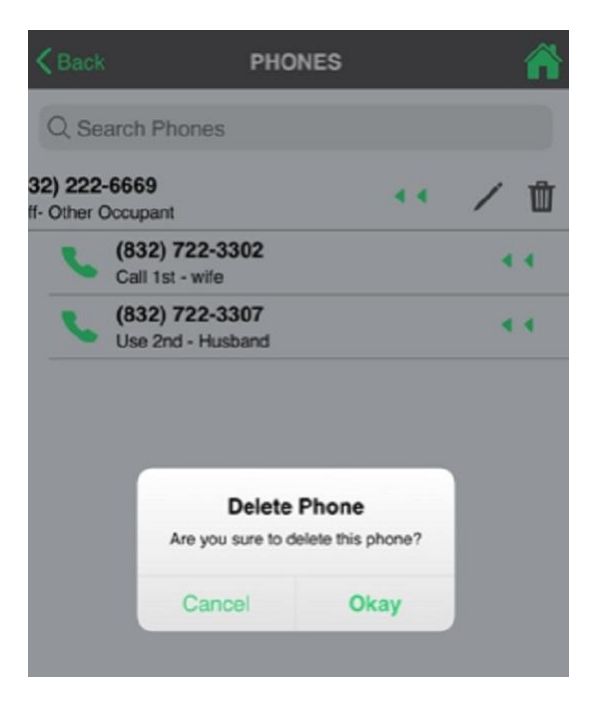

#### **EDITING PHONE ENTRIES**

From your phone list, select a number to edit by sliding the double << to the left and choosing the pencil icon.

You can only **DELETE** a phone entry from the Phone list by using the trash can icon. A Caution notice will appear.

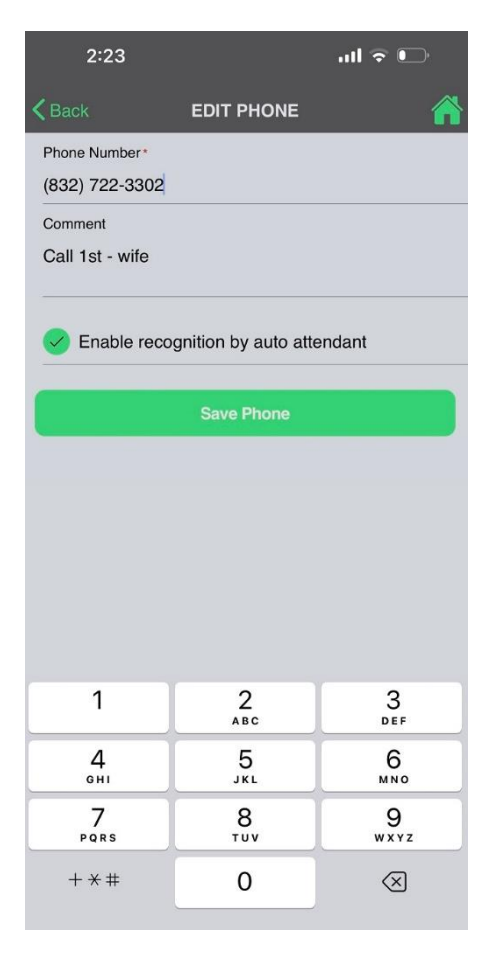

### **NOTIFICATION UPON ADMIT via EMAIL**

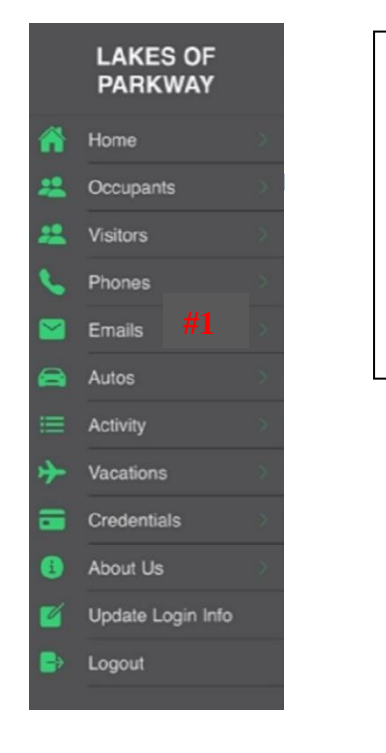

- 1) Click Main Menu
- 2) Complete the ADD EMAIL screen by entering the email to RECEIVE the Admit notice.
- 3) Click to TURN ON EMAIL NOTIFICATIONS
- 4) Click SAVE EMAIL.

(You may add more emails by clicking the 💶 icon at the bottom right of screen).

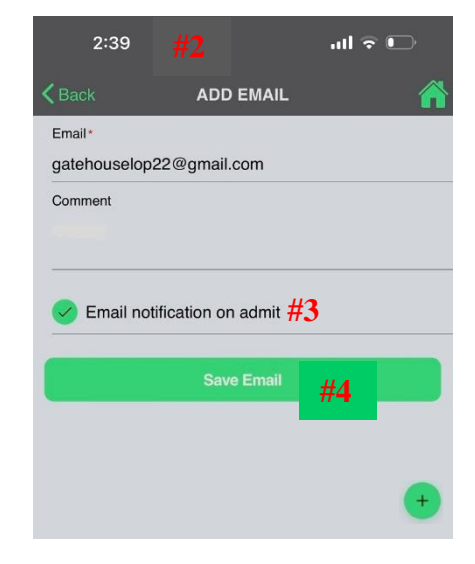

#### List of emails to get Notice at Admit

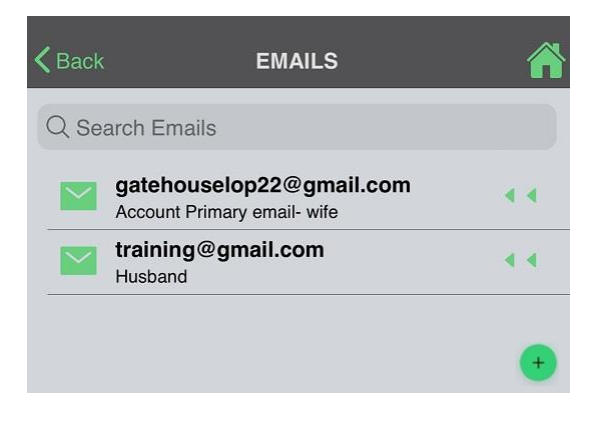

### **NOTIFICATION UPON ADMIT via TEXT MESSAGE**

- 1. Click "Add a NEW Email" 😶 icon.
- Instead of entering your email address in the box labeled "Email\* enter the <u>phone number</u> to receive the text message and your <u>phone carrier's suffix</u> listed below. (Phone must be capable of receiving text messages) If your carrier is not there, please contact them and ask for their suffix.
  - For example: <u>9992221234@txt.att.net</u>
    - > AT&T:<u>number@txt.att.net</u>
    - T-Mobile:<u>number@tmomail.net</u>
    - Verizon:<u>number@vtext.com</u>
    - Sprint:<u>number@messaging.sprintpcs.com</u> or <u>number@pm.sprint.com</u>
    - Virgin Mobile:<u>number@vmobl.com</u>
    - Tracfone:<u>number@mmst5.tracfone.com</u>
    - Metro PCS:number@mymetropcs.com
    - Boost Mobile:<u>number@myboostmobile.com</u>
    - Cricket:<u>number@sms.mycricket.com</u>
    - Nextel:<u>number@messaging.nextel.com</u>
    - Alltel:<u>number@message.alltel.com</u>
    - Ptel:<u>number@ptel.com</u>
    - Suncom:<u>number@tms.suncom.com</u>
    - Qwest:<u>number@qwestmp.com</u>
    - U.S. Cellular:<u>number@email.uscc.net</u>
- 3. Turn on Email Notification on admit
- 4. Click on **SAVE EMAIL**

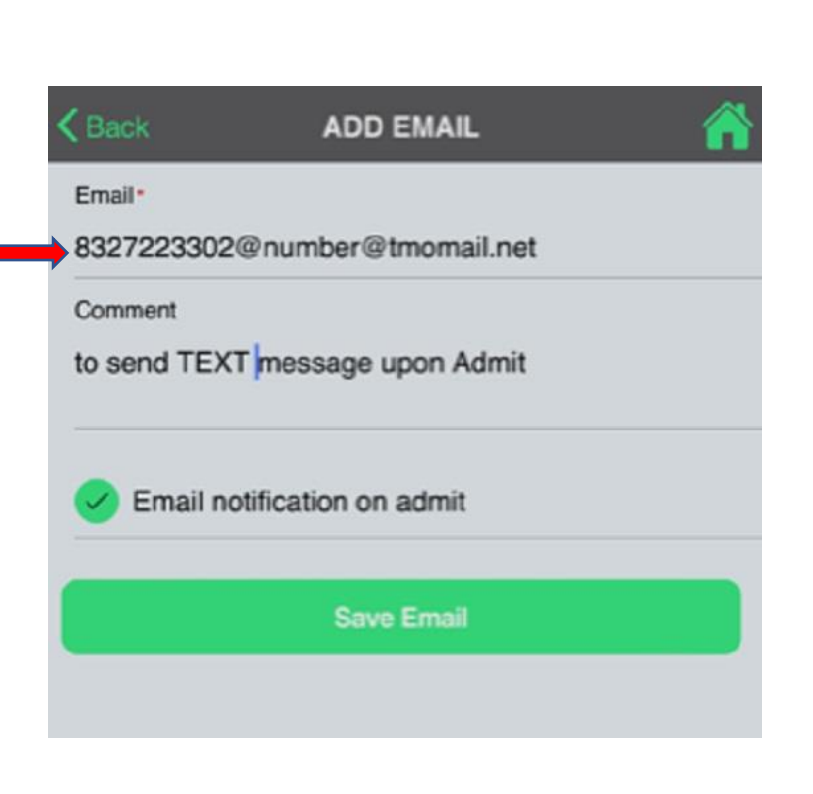

### **AUTO LIST & DETAILS**

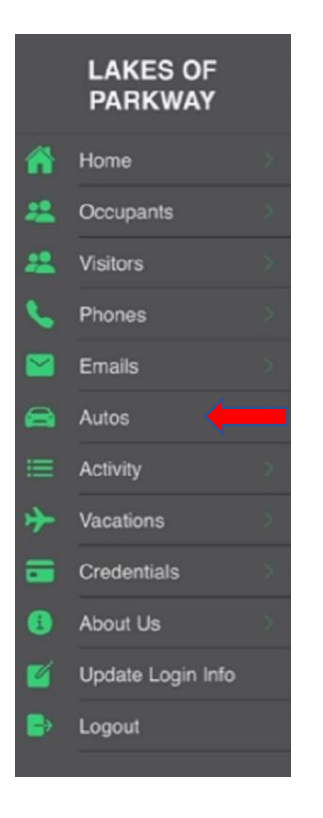

Shows all Autos registered at a specific address Search is enabled but not editing of vehicles.

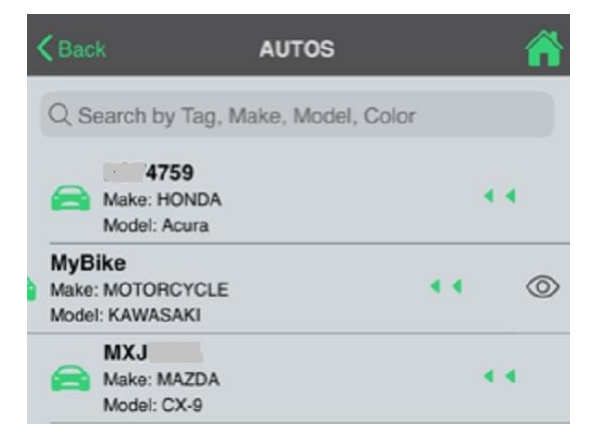

| <b>く</b> Back | AUTO DETAIL | 1 |
|---------------|-------------|---|
| License Plate | MyBike      |   |
| Make          | MOTORCYCLE  |   |
| Model         | KAWASAKI    |   |
| Year          | 2019        |   |
| Color         | SILVER      |   |
| Space         | Tr          |   |
| Decal         |             |   |
|               |             |   |

### **AUTO CREDENTIALS**

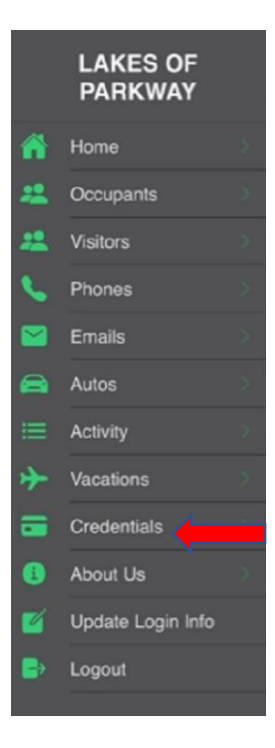

Vehicle additions / deletions / or updates can only be made the Onsite Management after Resident submits a form found on the HOA website.

> To locate the online form, go to HOA Website, <u>https://LakesofparkwayHOA.org</u> Select main menu tab – GateHouse followed by EZ TAG Registration

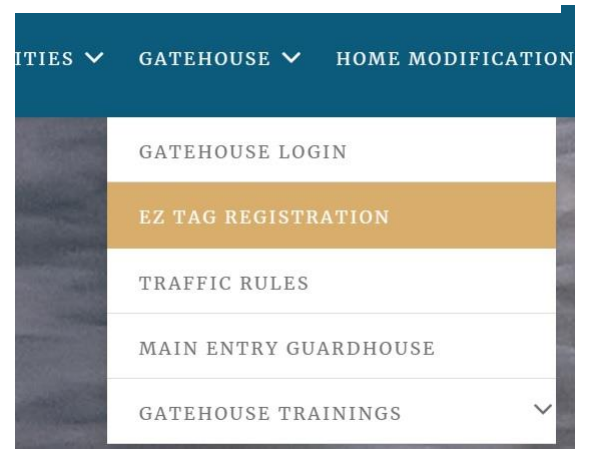

App shows EZ-Tag, License, Make of Auto

| NUN           | CREDENTIALS       |  |
|---------------|-------------------|--|
| Search by     | Credential Number |  |
| Assigned t    | 10:               |  |
| Type: Toll t  | tag               |  |
| Credential No | umber: 2619865    |  |
| Facility Code | e: 0              |  |
| Profile: RESI | DENTS             |  |
| Activates: 07 | /25/2019 12:00 AM |  |
| Expires:      |                   |  |
|               |                   |  |

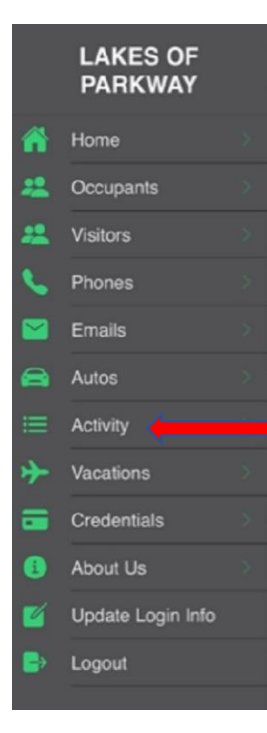

## AT-A-GLANCE VIEW of ALL ACTIVITY ON THIS ACCOUNT

| Back                             | ACTIVITIES                                    |    |
|----------------------------------|-----------------------------------------------|----|
| Q. Search Ac                     | tivities .                                    |    |
| (Res<br>01/03/2023 03:0          | identUser) logged in to mobile.<br>0:56 pm    |    |
| (Res<br>01/03/2023 03:0          | identUser) logged out from mobile.<br>0:49 pm |    |
| (Res<br>01/03/2023 02:4          | identUser) logged in to mobile.<br>11:37 pm   |    |
| FUENTES, FRA<br>12/19/2022 08:4  | NCISCO (LOWES)<br>3:29 am                     |    |
| (Reg<br>12/10/2022 11:1          | ularUser) logged in to web site.<br>0:00 am   |    |
| SALAS, GUSTII<br>12/02/2022 08:5 | N (AIR EXPRESS)<br>6:23 am                    |    |
| BERN                             | ADETTE<br>5:30 pm                             |    |
| KATH                             | LEEN<br>7:42 am                               |    |
| , R                              | ATHLEEN (MEETING MS                           | k: |

#### Search feature ex: Air Express

| <b>(</b> Back                                          |                                                         |         | AC            | τινιτ | IES     |         |      | Â            |  |
|--------------------------------------------------------|---------------------------------------------------------|---------|---------------|-------|---------|---------|------|--------------|--|
| Q Air                                                  | Expre                                                   | ess     |               |       |         |         | 0    | Cancel       |  |
| SALAS<br>12/02/2                                       | SALAS, GUSTIN (AIR EXPRESS)<br>12/02/2022 08:56:23 am   |         |               |       |         |         |      |              |  |
| GUERRA, SERGIO (AIR EXPRESS)<br>10/26/2022 10:30:43 am |                                                         |         |               |       |         |         |      |              |  |
| 16:33 C<br>07/08/2                                     | HECK<br>022 04                                          | -IN 871 | 19137 I<br>pm | MACAL | .L,JAIN | IE (AIR | EXPR | ESS)         |  |
| GUERF<br>07/08/2                                       | GUERRA, SERGIO (AIR EXPRESS)<br>07/08/2022 03:28:31 pm  |         |               |       |         |         |      |              |  |
| SALAS<br>07/08/2                                       | SALAS, AGUSTIN (AIR EXPRESS)<br>07/08/2022 02:34:36 pm  |         |               |       |         |         |      |              |  |
| FLORE<br>07/08/2                                       | FLORES, ROBERTO (AIR EXPRESS)<br>07/08/2022 08:40:49 am |         |               |       |         |         |      |              |  |
| MACALL, JAIME (AIR EXPRESS)<br>07/08/2022 08:39:25 am  |                                                         |         |               |       |         |         |      |              |  |
| SALAS<br>07/07/2                                       | SALAS, AGUSTIN (AIR EXPRESS)<br>07/07/2022 08:28:18 am  |         |               |       |         |         |      |              |  |
| q v                                                    | ve                                                      | •       | r   1         | t y   | / L     | J i     | i    | p p          |  |
| а                                                      | s                                                       | d       | f             | g     | h       | j       | k    | 1            |  |
| ¢                                                      | z                                                       | x       | с             | v     | b       | n       | m    | $\bigotimes$ |  |
| 123                                                    | 123 space                                               |         |               |       | return  |         |      |              |  |
|                                                        |                                                         |         |               |       |         | Ŷ       |      |              |  |

#### VACTION WATCH / UPDATE LOGIN INFO / ABOUT TEMS

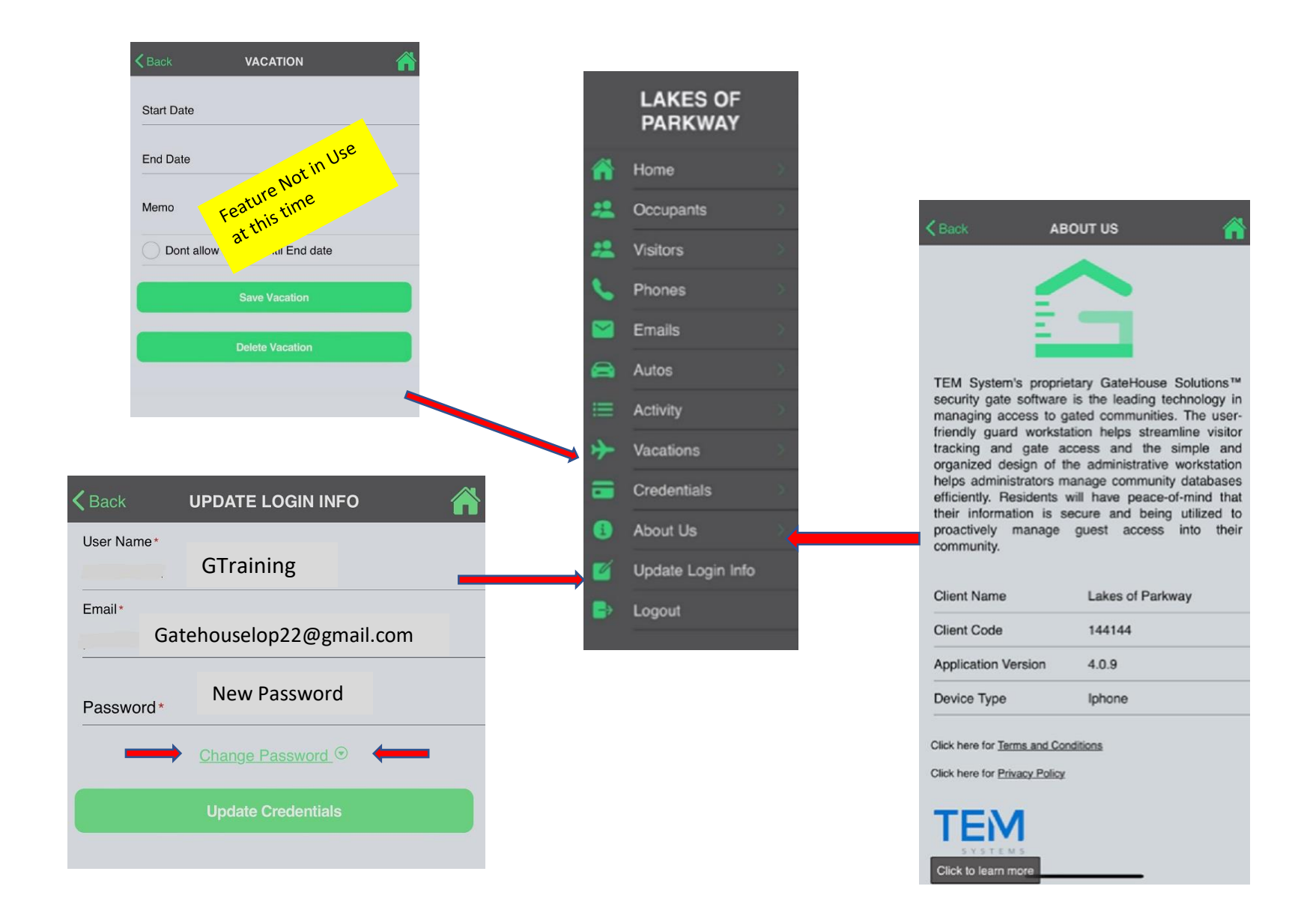